# APPRENDIMENTO yii2-advanced-app

Free unaffiliated eBook created from **Stack Overflow contributors.** 

#yii2-

advanced-

app

### Sommario

| Di                                         | 1   |
|--------------------------------------------|-----|
| Capitolo 1: Iniziare con yii2-advanced-app | . 2 |
| Osservazioni                               | 2   |
| Examples                                   | 2   |
| Installazione o configurazione             | 2   |
| Titoli di coda                             | 4   |

## Di

You can share this PDF with anyone you feel could benefit from it, downloaded the latest version from: yii2-advanced-app

It is an unofficial and free yii2-advanced-app ebook created for educational purposes. All the content is extracted from Stack Overflow Documentation, which is written by many hardworking individuals at Stack Overflow. It is neither affiliated with Stack Overflow nor official yii2-advanced-app.

The content is released under Creative Commons BY-SA, and the list of contributors to each chapter are provided in the credits section at the end of this book. Images may be copyright of their respective owners unless otherwise specified. All trademarks and registered trademarks are the property of their respective company owners.

Use the content presented in this book at your own risk; it is not guaranteed to be correct nor accurate, please send your feedback and corrections to info@zzzprojects.com

# Capitolo 1: Iniziare con yii2-advanced-app

### Osservazioni

Questa sezione fornisce una panoramica di cosa sia Yii2-advanced-app e perché uno sviluppatore potrebbe volerlo utilizzare.

Dovrebbe anche menzionare qualsiasi argomento di grandi dimensioni all'interno di yii2advanced-app e collegarsi agli argomenti correlati. Poiché la documentazione di yii2-advancedapp è nuova, potrebbe essere necessario creare versioni iniziali di tali argomenti correlati.

### **Examples**

#### Installazione o configurazione

#### Requisiti di installazione

Il requisito minimo per questo modello di progetto è che il tuo server Web supporti PHP 5.4.0.

Yii2-advanced-app può essere installato in due modi. Loro sono

- 1. Installazione tramite Composer
- 2. Installazione da un file di archivio

#### 1) Installazione tramite Composer

Se non hai ancora installato Composer, puoi farlo seguendo le istruzioni su <u>getcomposer.org</u>. Su Linux e Mac OS X, eseguirai i seguenti comandi:

Per prima cosa dobbiamo installare il compositore.

Step-1 Installa Composer. Esegui sotto il comando nel tuo terminale

curl -sS https://getcomposer.org/installer | php

#### Step-2 Ora cambia directory

sudo mv composer.phar /usr/local/bin/composer

#### Step-3 controlla il compositore che lavora

composer

Se Composer è stato installato correttamente.

Quindi installare l'applicazione usando i seguenti comandi:

composer global require "fxp/composer-asset-plugin:~1.1.1"
composer create-project --prefer-dist yiisoft/yii2-app-advanced yii-application

Il primo comando installa il plugin asset del compositore che consente di gestire le dipendenze del pacchetto bower e npm tramite Composer. Hai solo bisogno di eseguire questo comando una volta per tutte. Il secondo comando installa l'applicazione avanzata in una directory denominata yii-application. Puoi scegliere un altro nome di directory se lo desideri.

#### 2) Installazione da un file di archivio

Estrarre il file di archivio scaricato da yiiframework.com in una directory denominata advanced che si trova direttamente nella radice Web.

Modifica il file config / web.php inserendo una chiave segreta per l' cookieValidationKey configurazione cookieValidationKey (questo viene fatto automaticamente se stai installando Yii usando Composer):

```
// !!! insert a secret key in the following (if it is empty) - this is required by cookie
validation
'cookieValidationKey' => 'enter your secret key here',
```

Quindi seguire le istruzioni fornite nella sottosezione successiva.

#### Preparazione dell'applicazione

Dopo aver installato l'applicazione, è necessario eseguire le seguenti operazioni per inizializzare l'applicazione installata. Hai solo bisogno di fare queste una volta per tutte.

1. Aprire un terminale di console, eseguire il comando init e selezionare dev come ambiente.

/path/to/php-bin/php /path/to/yii-application/init

Se lo si automatizza con uno script, è possibile eseguire init in modalità non interattiva.

/path/to/php-bin/php /path/to/yii-application/init --env=Production --overwrite=All

- 2. Creare un nuovo database e regolare la configurazione dei components['db'] in common/config/main-local.php COnseguenza.
- 3. Aprire un terminale di console, applicare le migrazioni con comando /path/to/php-bin/php /path/to/yii-application/yii migrate.

Leggi Iniziare con yii2-advanced-app online: https://riptutorial.com/it/yii2-advanced-app/topic/1932/iniziare-con-yii2-advanced-app

# Titoli di coda

| S.<br>No | Capitoli                           | Contributors                       |
|----------|------------------------------------|------------------------------------|
| 1        | Iniziare con yii2-<br>advanced-app | Community, jagsler, natral, vishuB |